## How to Create an Account in McKnight's New Grantee Portal

1) If you do not already have a Blackbaud ID, you will need to create an account the first time you access McKnight's new grantee portal. To do this, <u>on the login page</u>, click Create account, located below the Sign in button.

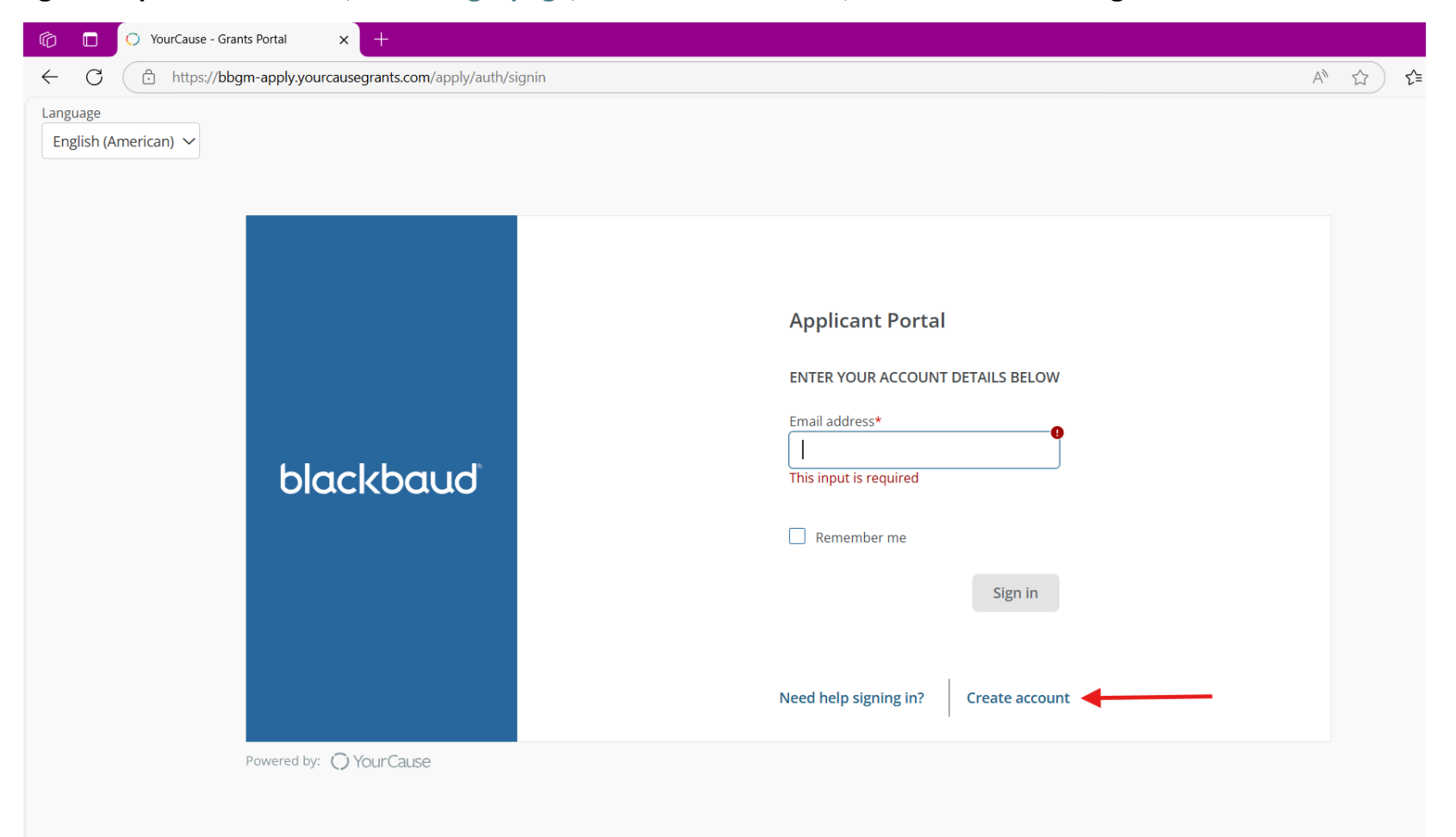

2) On the next page, we recommend clicking Continue with Email.

| Ô            |   | С | ○ GrantsConnect Custom Branding × +                                                                                                    |  |
|--------------|---|---|----------------------------------------------------------------------------------------------------|--|
| $\leftarrow$ | С |   | https://app.blackbaud.com/signin/sign-up?redirectUrl=https:%2F%2Fbbgm-apply.yourcausegrants.com%2Fapply%2Fauth%2Fbbid-signin%3Fenvld%3Dp-KOuG7duXXUWiUr4pil5 A |  |
|              |   |   |                                                                                                    |  |
|              |   |   |                                                                                                    |  |
|              |   |   |                                                                                                    |  |
|              |   |   |                                                                                                    |  |
|              |   |   |                                                                                                    |  |
|              |   |   | Sign in or sign up                                                                                                    |  |
|              |   |   | Continue with SSO                                                                                                    |  |
|              |   |   | G Continue with Google                                                                                                    |  |
|              |   |   | Continue with Apple                                                                                                    |  |
|              |   |   | Continue with Email                                                                                                    |  |
|              |   |   | Need help? Have questions?                                                                                                    |  |
|              |   |   | Powered by                                                                                                    |  |
|              |   |   | blackbaud                                                                                                    |  |
|              |   |   |                                                                                                    |  |
|              |   |   |                                                                                                    |  |
|              |   |   |                                                                                                    |  |
|              |   |   |                                                                                                    |  |

3) Enter the email address you would like to use to create the account and click Continue. A confirmation code will be sent to this email address, so if you are using a general or shared email address, please know you will need access to this inbox.

| 🛱 🗈 🔿 GrantsConnect Custom Branding 🗙 +                                                                                                    |                   |     |
|----------------------------------------------------------------------------------------------------|-------------------|-----|
| C 🗘 https://app.blackbaud.com/signin/sign-up?redirectUrl=https:%2F%2Fbbgm-apply.yourcausegrants.com%2Fapply%2Fauth%2Fbbid-signin%3Fenvld%3Dp-KOuG7duXXUWiUr4p | 15 A <sup>N</sup> | শ্ব |
| C  https://app.blackbaud.com/signin/sign-up?redirectUrl=https:%2F92Fbbgm-apply.yourcausegrants.com%2Fapply%2Fauth%2Fbbld-signin%3Fended%3Dp-KOuG7duXXUWU4p    | I5 A              |     |
| blackbaud                                                                                                    |                   |     |

4) On the next screen, click Send confirmation code.

| Ô            |   | ○ GrantsConnect Custom Branding × +                       |                                                                                                    |   |
|--------------|---|-----------------------------------------------------------|----------------------------------------------------------------------------------------------------|---|
| $\leftarrow$ | С | ttps://app.blackbaud.com/signin/sign-up?redirectUrl=https | & 3A% 2F% 2Fbbgm-apply.yourcause grants.com% 2Fapply% 2Fauth% 2Fbbid-signin% 3Fenvld% 3Dp-KOuG7 duXXUW iUr 4 A% and a standard a standard | ` |
|              |   |                                                           |                                                                                                    |   |
|              |   |                                                           |                                                                                                    |   |
|              |   |                                                           |                                                                                                    |   |
|              |   |                                                           | O Your Cause <sup>®</sup> from Blackbaud                                                                                                    |   |
|              |   |                                                           | Sign up                                                                                                    |   |
|              |   |                                                           | Confirmation of your email address is necessary to create an account.                                                                                                    |   |
|              |   |                                                           | w <b>are and a</b> gmail.com                                                                                                    |   |
|              |   |                                                           | Send confirmation code                                                                                                    |   |
|              |   |                                                           | Back to sign in                                                                                                    |   |
|              |   |                                                           | By continuing to sign up, you are agreeing to the<br>Blackbaud, Inc. Terms of Use and Privacy Policy.                                                                                                    |   |
|              |   |                                                           | Need help? Have questions?                                                                                                    |   |
|              |   |                                                           | blackbaud                                                                                                    |   |

5) Enter the confirmation code that you received via email and then click Confirm. It may take a few minutes for this email to arrive. If you do not see it after a few minutes, check junk and spam folders.

| Ô            |   | O GrantsConnect Custom Branding X +                                                                                                    |
|--------------|---|----------------------------------------------------------------------------------------------------|
| $\leftarrow$ | С | 🗈 https://app.blackbaud.com/signin/sign-up?redirectUrl=https%3A%2F%2Fbbgm-apply.yourcausegrants.com%2Fapply%2Fauth%2Fbbid-signin%3Fenvld%3Dp-KOuG7duXXUWiUr4 A* 🏠 |
|              |   |                                                                                                    |
|              |   | ◯ Your Cause <sup>®</sup> from Blackbaud                                                                                                    |
|              |   | •<br>Sign up                                                                                                    |
|              |   | Confirmation of your email address is necessary to<br>create an account.<br>Confirmation code has been sent to your inbox.<br>Copy it to the confirm box below.   |
|              |   | w <b>arden and</b> @gmail.com                                                                                                    |
|              |   | Confirm code                                                                                                    |
|              |   | Confirm Send new code                                                                                                    |
|              |   | Back to sign in                                                                                                    |
|              |   | By continuing to sign up, you are agreeing to the<br>Blackbaud, Inc. Terms of Use and Privacy Policy.                                                             |
|              |   | Need help? Have questions?                                                                                                    |
|              |   | Powered by                                                                                                    |

6) Create a strong password and enter your first and last name and then click Sign up. Your account is now created, and you should be able to view and submit an application.

| (c) □ ○ GrantsConnect Custom Branding × +                           |                                                                                                    |                                                |  |
|---------------------------------------------------------------------|----------------------------------------------------------------------------------------------------|------------------------------------------------|--|
| ← C ∴ https://app.blackbaud.com/signin/sign-up?redirectUrl=https%3/ | %2F%2Fbbgm-apply.yourcausegrants.com%2Fapply%2Fauth%2Fbbid-sign                                                                     | nin%3Fenvld%3Dp-KOuG7duXXUWiUr4 A <sup>№</sup> |  |
|                                                                     | Sign up<br>Confirmation of your email address is necessary to<br>create an account.                                                 |                                                |  |
|                                                                     | weggmail.com                                                                                                    |                                                |  |
|                                                                     | Password                                                                                                    |                                                |  |
|                                                                     | The password must contain at least 12 characters<br>The password must contain at least 3 of the<br>following:<br>- Lowercase letter |                                                |  |
|                                                                     | - Capital letter                                                                                                    |                                                |  |
|                                                                     | - Number                                                                                                    |                                                |  |
|                                                                     | - Special character (!, #, %, etc.)                                                                                                 |                                                |  |
|                                                                     | Confirm password                                                                                                    |                                                |  |
|                                                                     | First name                                                                                                    |                                                |  |
|                                                                     | Last name                                                                                                    |                                                |  |
|                                                                     | Sign up                                                                                                    |                                                |  |
|                                                                     | Back to sign in                                                                                                    |                                                |  |